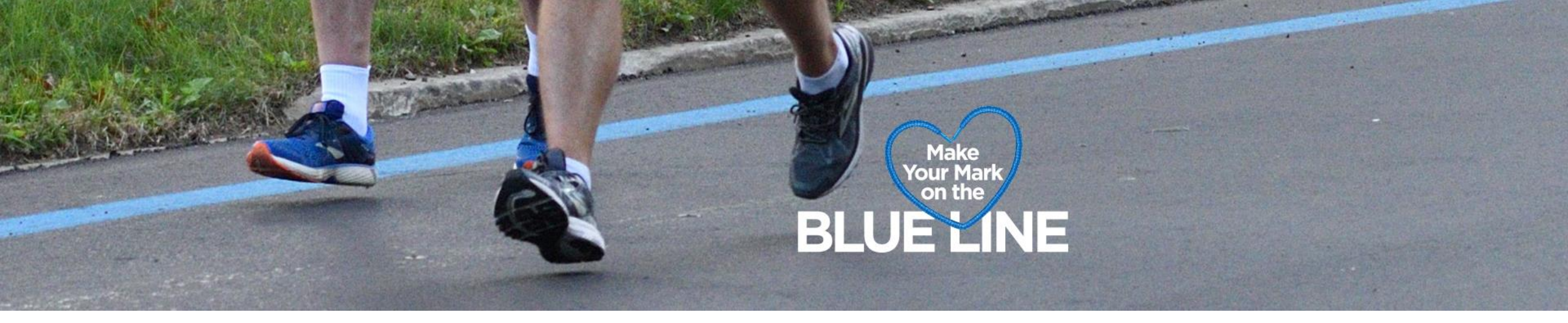

## How to donate to a race participant

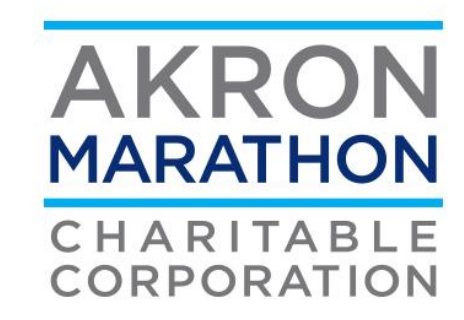

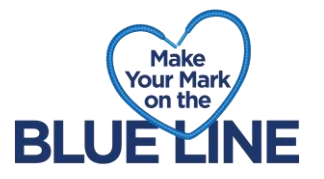

- 1. Go to the event registration page on Race Roster
- 2. Once you are on the event page, click donate to participant

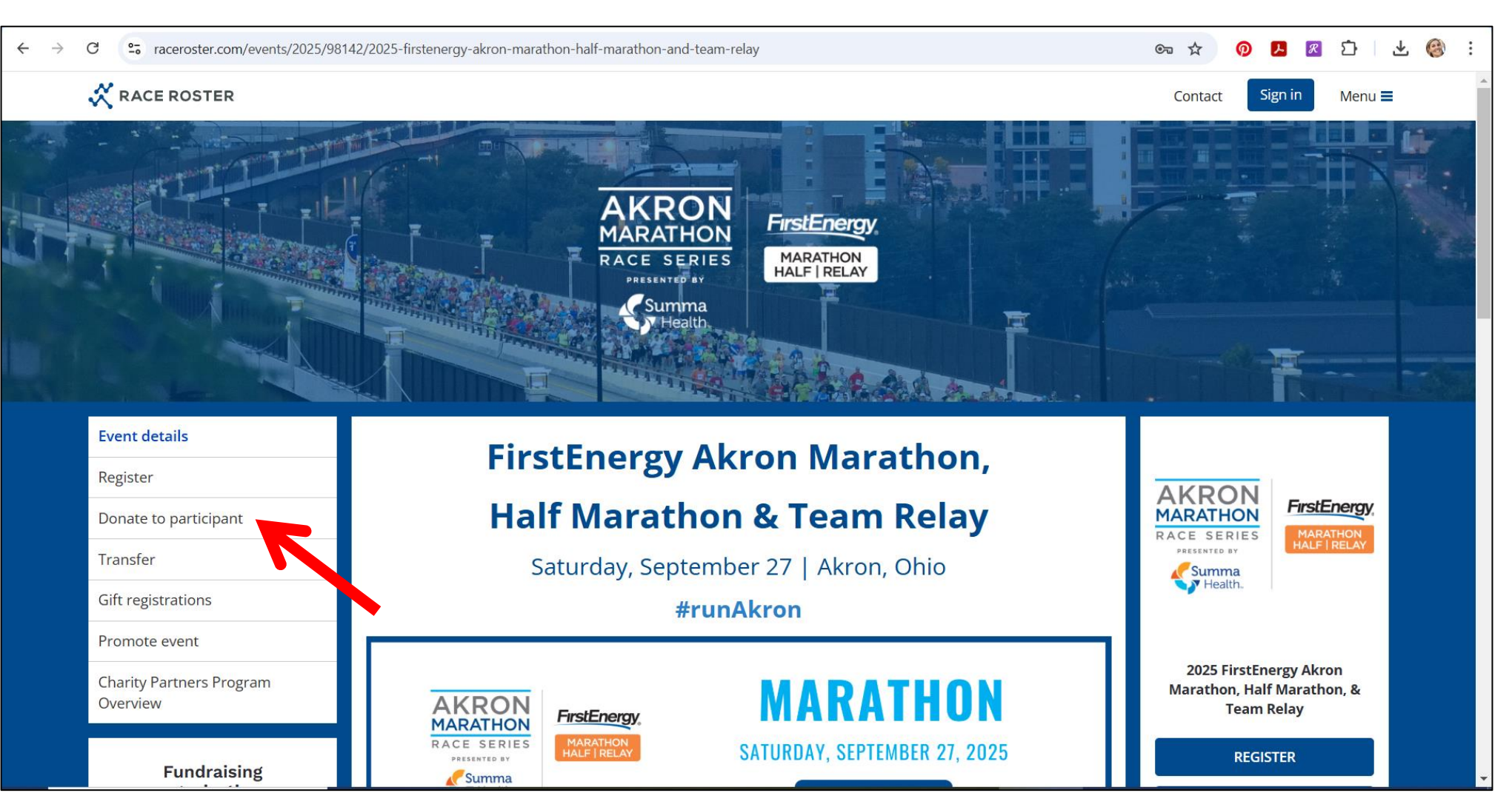

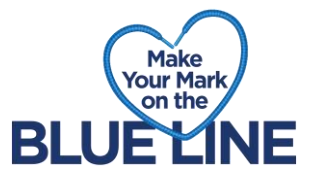

3. Search for your pledge page by entering your first name OR last name OR email address in the search bar provided and hit the search icon

| ← → C 😋 raceroster.com/events/2025/98142/2025-firstenergy-akr | on-marathon-half-marathon-and-team-relay/search-pledgees                                                                     | © 🕁 🧑                        | <mark>ළ</mark> 🗷 🗋 ,          | ± 🚳 : |
|---------------------------------------------------------------|----------------------------------------------------------------------------------------------------|------------------------------|-------------------------------|-------|
| RACE ROSTER  < Event details                                  |                                                                                                    | Contact Si                   | gn out Menu 🚍                 |       |
|                                                               | AKRON<br>MARATHON<br>RACE SERIES<br>RESENTED BY<br>Summa<br>Health                                                           |                              |                               |       |
| Event details Find a partici                                  | ipant to donate to                                                                                                    |                              |                               |       |
| View results                                                  |                                                                                                    | AKRON                        |                               |       |
| Register Donate to a participation individual and tea         | cipant by clicking <b>their donate button.</b> The amount you donate will count towards their <b>×</b> am fundraising goals. | MARATHON<br>RACE SERIES      | FirstEnergy                   |       |
| Donate to participant                                         |                                                                                                    | PRESENTED BY                 | HALF   RELAT                  |       |
| Transfer Search by first nam<br>e.g., John, Smith, or         | ie, last name or email address.<br>jsmith@example.com                                                                        | Health.                      | ·                             |       |
| Gift registrations                                            | × Clear Q                                                                                                    |                              |                               |       |
| Promote event                                                 |                                                                                                    | 2025 FirstEr<br>Marathon, Ha | nergy Akron<br>If Marathon, & |       |
| Charity Partners Program<br>Overview                          |                                                                                                    | REGI                         | Kelay<br>ISTER                |       |

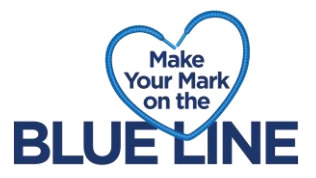

4. Once you find the participant you are looking for, click the **DONATE** button to the right

| RACE ROSTER                          | < Event details                                                                                                    | Contact Sign out Menu                                                     |
|--------------------------------------|----------------------------------------------------------------------------------------------------|---------------------------------------------------------------------------|
| Register                             | Donate to a participant by clicking <b>their donate button.</b> The amount you donate will count toward individual and team fundraising goals. | ds their × MARATHON<br>RACE SERIES<br>PRESENTED BY MARATHON<br>HALFIRELAY |
| Donate to participant                | Search by first name, last name or email address.<br>e.g., John, Smith, or jsmith@example.com                                                  | Summa<br>Health.                                                          |
| Gift registrations                   | riley                                                                                                    | × Clear Q                                                                 |
| Promote event                        | Results                                                                                                    | 2025 FirstEnergy Akron<br>Marathon, Half Marathon, &<br>Team Relay        |
| Charity Partners Program<br>Overview | Show entries 10 ~                                                                                                    | REGISTER                                                                  |
| Fundraising                          | Name Location Sub-event Team category                                                                                                    | Raised                                                                    |
| Raised: \$0.00                       | Akron, OH Kids Fun Run                                                                                                    | \$0.00 FAQS                                                               |
| Goal: \$100,000.00                   | Samantha Riley                                                                                                    | Donate<br>BUY AS A GIFT                                                   |
| Select an organization               | Akron, OH Kids Fun Run                                                                                                    | \$0.00 TRANSFER                                                           |
| Select                               | Melissa Riley                                                                                                    | Donate DONATE NOW                                                         |
|                                      | Akron, OH Kids Fun Run                                                                                                    | \$0.00                                                                    |
| View all organization                | s Katie Riley                                                                                                    | Donate Akron Art Museum, South                                            |

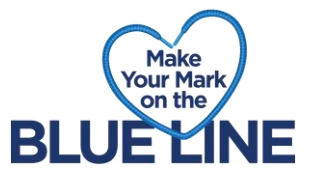

5. Choose the amount you would like to donate or select the Other button to donate another amount

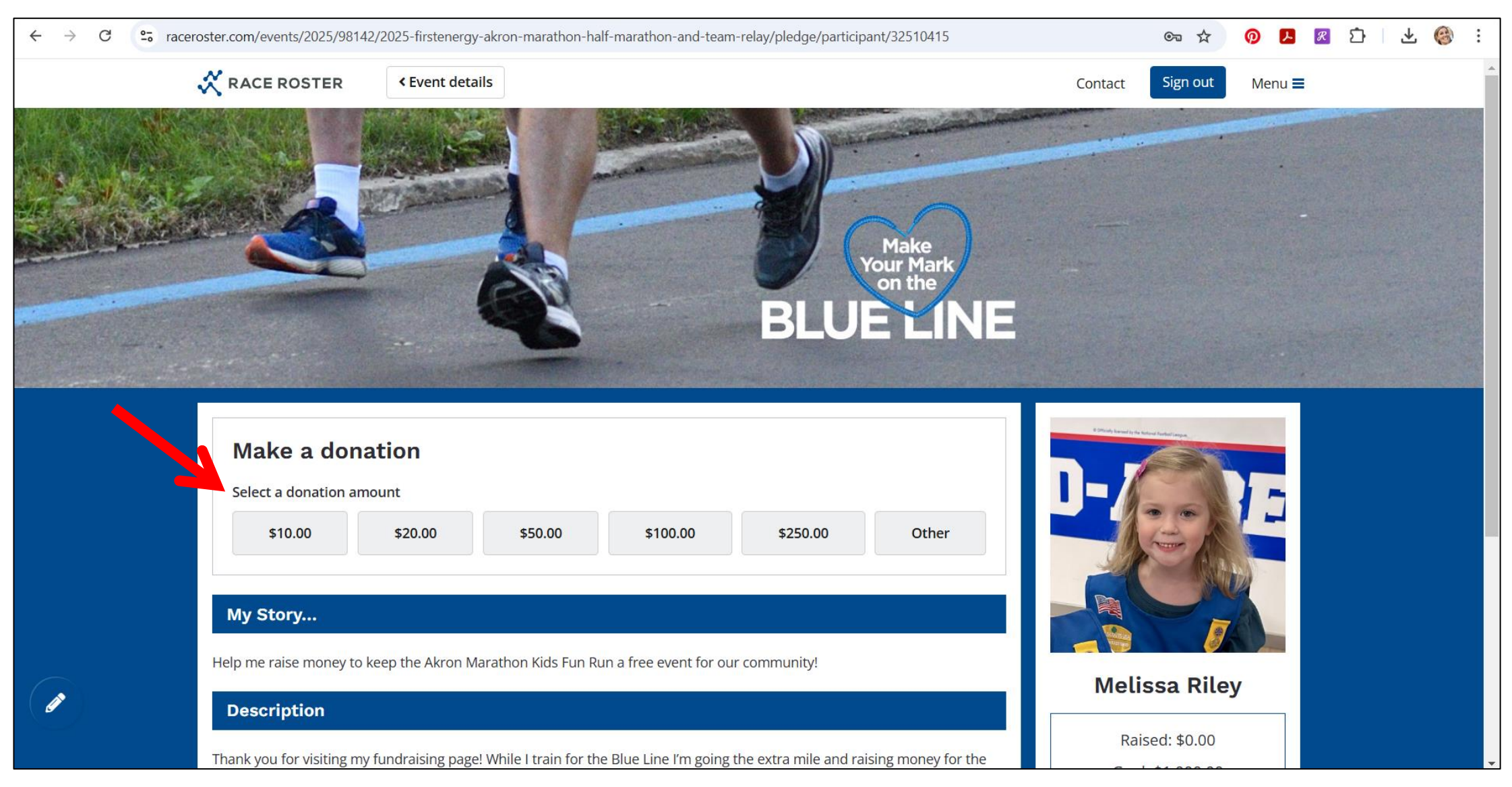

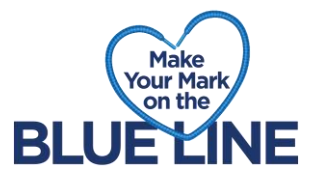

6. Scroll down to complete the donation form, then click **DONATE NOW** to complete donation

| ← → C | raceroster.com/events/2025/98142/                                                       | 2025-firstenergy-akron-marathon-h                                                              | alf-marathon-and-team-relay,                                                           | /pledge/participant/32510415              |    |         | ©= \$    | <b>@</b> 🕨 🗷 | Í \ ₹ | <b>e</b> : |  |
|-------|-----------------------------------------------------------------------------------------|------------------------------------------------------------------------------------------------|----------------------------------------------------------------------------------------|-------------------------------------------|----|---------|----------|--------------|-------|------------|--|
|       | RACE ROSTER                                                                             | < Event details                                                                                |                                                                                        |                                           |    | Contact | Sign out | Menu 🔳       |       |            |  |
|       |                                                                                         | Your donation to our<br>our impact in our con<br>Additional giving opti<br>https://www.akronma | nonprofit will help expand o<br>nmunity.<br>ons can be found at<br>irathon.org/donate/ | our programming and increase              |    |         |          |              |       |            |  |
|       | Top up your donati<br>✓ I would like to cov<br>receives 100% of<br>Your donation total: | on <b>1</b><br>ver the credit card and service fee<br>the donation amount.<br><b>\$11.62</b>   | costs by increasing my dona                                                            | tion, so this organization                |    |         |          |              |       |            |  |
|       | <ul> <li>I would like my name</li> <li>I would like my dona</li> </ul>                  | e to be hidden from public view. (<br>tion amount to be hidden from pu                         | blic view. 🚺                                                                           |                                           |    |         |          |              |       |            |  |
|       | Donor display name *<br>Name of the person or com                                       | pany that will appear on the donation p                                                        | ges and leaderboards                                                                   |                                           |    |         |          |              |       |            |  |
|       | Personal message for t                                                                  | his donation                                                                                   |                                                                                        |                                           |    |         |          |              |       |            |  |
|       | The event/fundraisir<br>\$5.00 or more. Dona                                            | ng organization has chosen to auto<br>tion receipts where is ued by the<br>Dor                 | matically generate tax receij<br>event/fundraising organizati<br>ate now               | pts. Only eligible on donations c<br>ion. | of |         |          |              |       |            |  |

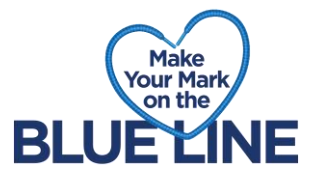

7. Complete payment information and then click **SUBMIT ORDER** at the bottom of the screen

| RACE ROSTER                                                                                       | < Fundraising pag      | e                        |                        |        |                                                                                  | Contact Sign out | Menu    |
|---------------------------------------------------------------------------------------------------|------------------------|--------------------------|------------------------|--------|----------------------------------------------------------------------------------|------------------|---------|
| Billing informa                                                                                   | ation                  |                          |                        | Edit   | Order s                                                                          | ummary           |         |
| Katie Riley<br>155 E Voris St<br>Akron, Ohio<br>United States<br>44311<br>kriley@akronmarathon.or | rg                     |                          |                        |        | Donation - to Akron Marathon<br>Charitable Corporation on behal<br>Melissa Riley | f of             | \$11.62 |
| 330-434-2786                                                                                      | · 0                    |                          |                        |        |                                                                                  |                  |         |
|                                                                                                   |                        |                          |                        |        | Order total                                                                      |                  | \$11.62 |
| Payment infor                                                                                     | mation                 |                          |                        |        |                                                                                  |                  |         |
| 🔘 📻 Card                                                                                          |                        |                          |                        |        |                                                                                  |                  |         |
| Card number                                                                                       |                        | Expiration date          | Security co            | de     |                                                                                  |                  |         |
| 1234 1234 1234 12                                                                                 | 234                    | MM / YY                  | CVC                    | 135    |                                                                                  |                  |         |
| O GPay Google Pay                                                                                 |                        |                          |                        |        |                                                                                  |                  |         |
| Please note this transacti                                                                        | on will appear on your | credit card as a variati | ion of <b>Akron Ma</b> | rathon |                                                                                  |                  |         |
|                                                                                                   | r 8559695515.          |                          |                        |        |                                                                                  |                  |         |
| Weekend or Race Roste                                                                             |                        |                          |                        |        |                                                                                  |                  |         |